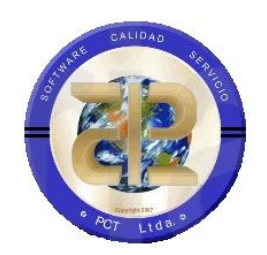

## EFINÓMINA CONSEJO SUPERIOR DE LA JUDICATURA (CSJ) - MANUAL DE USUARIO MODULO SENTENCIAS EN LINEA

Este documento contiene los ajustes, mejoras y nuevas funcionalidades implementadas en el sistema de información Efinómina.

Unión Temporal CSJNOM.

Carrera 7 N° 33-42 piso 4 Tel.(1) 432 1870 Fax(1) 340 1205 www.soportelogico.com.co

## VERS. FECHA (dd/mm/aaaa)

**1.0** 05/10/2022

## ELABORADO POR

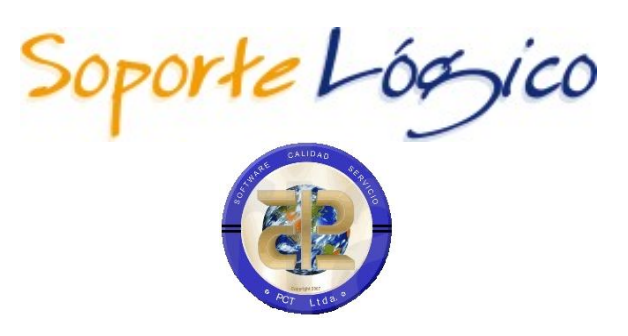

**Unión Temporal CSJNOM** 

Manual de Usuario Sentencias

(Preliminar)

## CONTENIDO

| PRESENTACION                                                          |
|-----------------------------------------------------------------------|
| INGRESO A LA PLATAFORMA6                                              |
| REGISTRO6                                                             |
| CAMBIO DE CLAVE                                                       |
| guia operación de botones                                             |
| GESTION REPRESENTANTE                                                 |
| GESTIONAR ABOGADO/CURADOR9                                            |
| DATOS ABOGADO/CURADOR10                                               |
| INFORMACION BANCARIA ABOGADOS/CURADORES/ENTIDAD CESION11              |
| GESTIONAR ENTIDAD CESION/TERCERO                                      |
| DATOS ENTIDAD CESION/TERCERO12                                        |
| INFORMACION REPRESENTANTE LEGAL                                       |
| INFORMACION APODERADO13                                               |
| DIFERENCIA ENTRE ENTIDAD CESION Y TERCERO14                           |
| GESTION DE SENTENCIAS                                                 |
| BOTON NUEVA SENTENCIA                                                 |
| BOTON FILTRO                                                          |
| GESTIONAR SENTENCIAS (DATOS GENERALES)                                |
| żEXISTEN COSTAS?                                                      |
| ¿EXISTE INDEXACION?                                                   |
| GESTONAR SENTENCIAS (DEMANDANTE/BENEFICIARIO)                         |
| GESTIONAR SENTENCIA (REPRESENTANTE DEMANDANTE/BENEFICIARIO)25         |
| GESTIONAR SENTENCIA (DATOS DEMANDANTE/BENEFICIARIOS)                  |
| DATOS VALORES PEREJUICIOS (DEMANDANTE/BENEFICIARIO)                   |
| INFORMACION BANCARIA (DEMANDANTE /BENEFICIARIO/ BENEFICIARIO SUCESOR) |
| EXENTO DE RUT (DEMANDANTE/BENEFICIARIO/ BENEFICIARIO SUCESION)        |
| DOCUMENTOS (DEMANDANTE/BENEFICIARIO/ BENEFICIARIO SUCESION)           |

| GESTIONAR SENTENCIA (BENEFICIARIOS)                         | 33 |
|-------------------------------------------------------------|----|
| GESTIONAR SENTENCIA (BENEFICIARIO SUCESION)                 | 34 |
| GESTIONAR SENTENCIA (DATOS BENEFICIARIO SUCESION SENTENCIA) | 35 |
| INFORMACION BANCARIA (BENEFICIARIO SUCESOR)                 | 36 |
| ASIGNACION MASVA DE REPRESENTANTE                           | 37 |

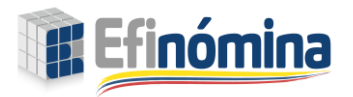

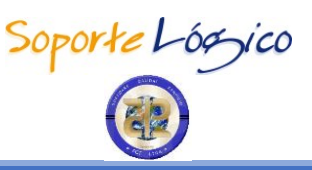

## INGRESO A LA PLATAFORMA

DESCRIPCIÓN

En esta sección el usuario ingresa a la plataforma a través de usuario externo donde se registrará con sus datos personales.

| Rama Indicial<br>Concelo 3 Superior de la Judicatura<br>República de Colombia | Rema Indicid<br>Consept Superior de la Judicatura<br>Repúblicas de Colombia        |
|-------------------------------------------------------------------------------|------------------------------------------------------------------------------------|
| Ingresar Código Servidor                                                      | Ingreso Usuario Externo<br>(seleccionar) 🗸                                         |
| <ul> <li>Restablecer<br/>Contraseña.</li> <li>Usuario Externo</li> </ul>      | Identificación<br>Clave<br>Restablecer<br>Contraseña.<br>Registrar Usuario Externo |

## REGISTRO

#### DESCRIPCIÓN

Al registrarnos completamente con nuestros datos personales, se nos generara una clave temporal la cual debemos guardarla para con ella ingresar a la plataforma.

| NOMBRE DEL CAMPO | DESCRIPCIÓN                                                    |  |  |  |
|------------------|----------------------------------------------------------------|--|--|--|
| SELLECIONAR      | Se debe escoger el tipo de documentó con el que se registrara. |  |  |  |
| IDENTIFICACION   | Se debe el numero de identificación.                           |  |  |  |
| PRIMER NOMBRE    | Se debe digitar su primer nombre.                              |  |  |  |
| SEGUNDO NOMBRE   | Se debe digitar su segundo nombre.                             |  |  |  |
| PRIMER APELLIDO  | Se debe digitar su primer apellido.                            |  |  |  |
| SEGUNDO APELLIDO | Se debe digitar su segundo apellido.                           |  |  |  |
| CELULAR          | Se debe digitar su número de celular personal.                 |  |  |  |
| CORREO           | Se debe digitar su correo electrónico personal.                |  |  |  |

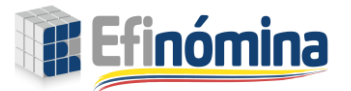

Manual de Usuario – Sentencias

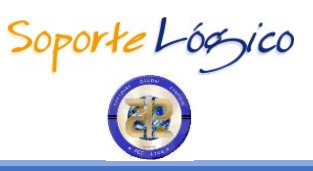

| DI | R | E | C | CI | 0      | Ν |
|----|---|---|---|----|--------|---|
| _  |   | _ | ~ | ~  | $\sim$ |   |

Se debe digitar su dirección de residencia actual.

| Bana Judical<br>Convert Supersor de la Judicatura<br>República de Calombia | Raxa Judicki<br>Cenero Superior de la Judicatura<br>República de Columbia                                                              |
|----------------------------------------------------------------------------|----------------------------------------------------------------------------------------------------|
| Registro Usuario Externo                                                   |                                                                                                    |
|                                                                            | (seleccionar)                                                                                                    |
| (seleccionar)                                                              | Identificación                                                                                                    |
| Identificación                                                             | Primer nombre                                                                                                    |
| Primer nombre                                                              | Segundo nombre                                                                                                    |
| Segundo nombre                                                             | Primer apellido                                                                                                    |
| Primer apellido                                                            | Segundo apellido                                                                                                    |
| Segundo apellido                                                           | Celular                                                                                                    |
| Celular                                                                    | Correo                                                                                                    |
| Сотео                                                                      | Dirección                                                                                                    |
| Dirección                                                                  | Continuar                                                                                                    |
| Cancelar Registrar                                                         | El usuario se ha registrado con éxito. Su clave para<br>ingresar es "eJpIiu!*OK?U" omitiendo las comillas, por<br>favor guardela bien. |

Teniendo la clave que nos arroja el sistema damos clic en continuar donde ingresaremos nuestros datos ya registrado por medio el usuario externo.

| Renze Judicat<br>Cencejo Saperior de la Judicatura<br>República de Columbia |
|-----------------------------------------------------------------------------|
| Ingreso Usuario Externo                                                     |
| C.C. 👻                                                                      |
|                                                                             |
| •••••                                                                       |
| Restablecer Cancelar Ingresar<br>Contraseña.<br>Registrar Usuario Externo   |

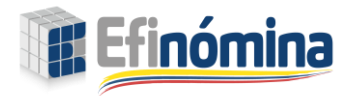

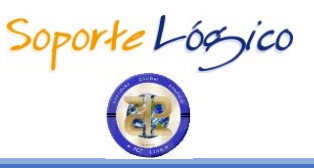

## CAMBIO DE CLAVE

#### DESCRIPCIÓN

Al ingresar a la plataforma nos encontraremos con un menú en la parte superior derecha donde poder cambiar la clave que nos generó el sistema por una nueva clave que recordemos fácilmente.

| Real Judald<br>Registrad de La Judadars<br>Registrad de Calmelou<br>Registrad de Calmelou<br>Registrad de Calmelou     | A B Hola -                     |
|----------------------------------------------------------------------------------------------------|--------------------------------|
| Buscar<br>Buscar<br>Egyridad Víal<br>Egyridad Víal<br>Egyridad Víal<br>Egyridad Víal<br>Egyridad Víal<br>Egyridad Víal | Cambiar Clave<br>Cerrar sesión |
| Cambio Clave                                                                                                    |                                |
|                                                                                                    |                                |
| Clave Actual                                                                                                    |                                |
| Clave Nueva                                                                                                    |                                |
| Confirmar Clave                                                                                                    |                                |

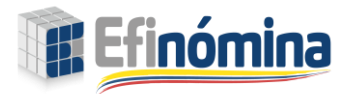

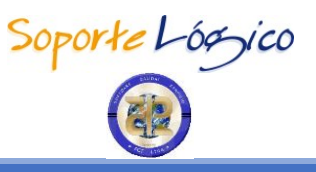

GUÍA OPERACIÓN DE BOTONES

## **GESTION REPRESENTANTES**

#### DESCRIPCIÓN

En esta pestaña podemos gestionar los representantes de las sentencias digitalizadas como los abogados, curadores y entidades cesión/terceros.

| Rema Judicial<br>Consejo Superior de la Judicatura<br>República de Colombia | Efinómina<br>en Unea                                                                                                    |   |
|-----------------------------------------------------------------------------|----------------------------------------------------------------------------------------------------|---|
|                                                                             | Buscar<br>Seguridad Víal                                                                                                 | a |
|                                                                             | <ul> <li>Gestión</li> <li>Representantes</li> <li>Abogados</li> <li>Curadores</li> <li>Entidad Cesión/Tercero</li> </ul> |   |

## GESTIONAR ABOGADOS/CURADOR

## DESCRIPCIÓN

En esta sección se encuentra el formulario de registro del abogado el cual se debe diligenciar una única vez cuando el mismo cuenta con asociaciones de múltiples demandantes: beneficiarios o beneficiarios sucesores.

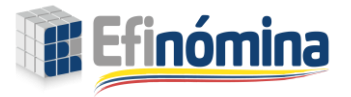

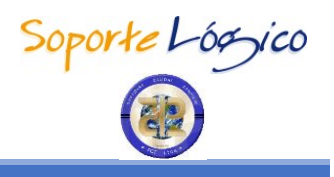

Por defecto la sección muestra un nuevo formulario para registrar el representante abogado.

| Abogado             |               |                       |
|---------------------|---------------|-----------------------|
|                     | _             |                       |
| Tipo Documento      |               | Identificación        |
| C.C.                | ~             | 111111                |
| Tarjeta profesional |               |                       |
| Primer Nombre       |               | Segundo Nombre        |
| Primer Apellido     |               | Segundo Apellido      |
| Telefono            |               | Correo                |
|                     | Informació    | ón Bancaria           |
| Tipos               | Número Cuenta | Banco                 |
| (seleccionar) 🗸     | 0             | Banco No Definido 🗸 🗸 |
|                     | Ace           | eptar                 |
|                     |               |                       |

## DATOS ABOGADO/CURADOR

#### DESCRIPCIÓN

En esta sección se debe diligenciar la totalidad de la información de loa abogados con el fin de generar el registro por medio del formulario.

| NOMBRE DEL CAMPO       | DESCRIPCIÓN                                                                                                    |  |  |
|------------------------|----------------------------------------------------------------------------------------------------|--|--|
| TARJETA PROFESIONAL    | Se debe ingresar el número de tarjeta profesional del abogado como aparece en su formato físico expedido por el CSJ.                   |  |  |
| TIPO DE IDENTIFICACIÓN | Consiste en el tipo de documento de identidad de la persona: de<br>los cuales existen en el sistema: C.C: CD: TI: Ext: RC entre otros. |  |  |
| IDENTIFICACIÓN         | Número del documento ejemplo: 70.876.954                                                                                               |  |  |
| PRIMER NOMBRE          | Campo para ingresar el primer nombre del abogado.                                                                                      |  |  |
| SEGUNDO NOMBRE         | Campo para ingresar el segundo nombre del abogado.                                                                                     |  |  |
| PRIMER APELLIDO        | Corresponde al primer apellido del abogado.                                                                                            |  |  |
| SEGUNDO APELLIDO       | Corresponde al segundo apellido del abogado.                                                                                           |  |  |
| TELÉFONO               | Número de Teléfono fijo de la residencia del empleado o funcionario. (Opcional)                                                        |  |  |
| CORREO                 | Correo personal del abogado                                                                                                    |  |  |

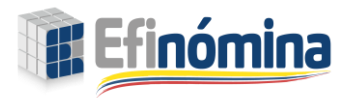

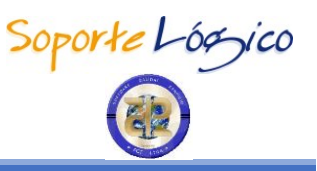

INFORMACIÓN BANCARIA ABOGADOS/CURADORES/ ENTIDAD CESIÓN

#### DESCRIPCIÓN

En ese formulario se debe incluir la información del Banco donde se le va a realizar el pago correspondiente a los honorarios establecidos entre el abogado y el demandante: beneficiario o beneficiario sucesor.

Los campos que existen en este formulario son los siguientes:

| TIPOS            | Si es de Ahorros: corriente                                                                                                    |  |  |
|------------------|----------------------------------------------------------------------------------------------------|--|--|
| NÚMERO DE CUENTA | Este campo requiere el número de la cuenta a la que está asociada en el Banco seleccionado.                                                                                                    |  |  |
| BANCO            | Este campo corresponde al código del Banco que usa el<br>funcionario: si no conoce el código debe dar clic en el botón<br>Filtro donde encontrará un listado de los diferentes bancos con<br>sus respectivos códigos: al dar clic sobre el número el Sistema<br>automáticamente cargará la información al formulario. |  |  |

## GESTIONAR ENTIDAD CESIÓN/TERCERO

#### DESCRIPCIÓN

En esta sección se encuentra el formulario de registro de la Cesión/Tercero el cual se debe diligenciar una única vez cuando esta cuenta con asociaciones de múltiples demandantes: beneficiarios o beneficiarios sucesores.

| Entidad        |   |                |                                                         |
|----------------|---|----------------|---------------------------------------------------------|
|                | - |                |                                                         |
| Tipo Documento |   | Identificación | Тіро                                                    |
| c.c.           | ~ | 111            | (seleccionar)                                           |
|                |   |                | (seleccionar)<br>Entidad Cesión<br>Jercero de Apoderado |
|                |   | Continuar      | Tercero de Beneficiario                                 |

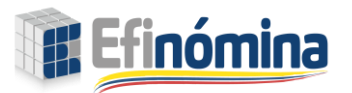

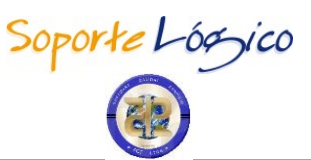

| Tipo Documento          |      | Identificación             |                   | τίρο            |   |
|-------------------------|------|----------------------------|-------------------|-----------------|---|
| C.C.                    | ~    | 111                        |                   | Entidiad Cesión | ~ |
| Enfidad                 |      |                            |                   |                 |   |
|                         |      |                            |                   |                 |   |
| (elefono                |      |                            |                   |                 |   |
|                         |      |                            |                   |                 |   |
|                         |      | Información Rei            | presentante Legal |                 |   |
| Nombre Representante Le | agal |                            | 2                 |                 |   |
|                         |      |                            |                   |                 |   |
| Tipo Documento          |      |                            | Identificación    |                 |   |
| NO DEFINIDO             |      | ~                          | D                 |                 |   |
| Telefono                |      |                            |                   |                 |   |
|                         |      |                            |                   |                 |   |
|                         |      | Informació                 | n Apoderado       |                 |   |
| Nombre Apoderado        |      | in criticity               | n Apoderodo       |                 |   |
|                         |      |                            |                   |                 |   |
| Tipo Documento          |      |                            | Identificación    |                 |   |
| npo bootinemo           |      | ~                          | D                 |                 |   |
| NO DEFINIDO             |      |                            | Tarieta Profesia  | nal             |   |
| NO DEFINIDO<br>Telefono |      |                            | Taijela Piolesia  |                 |   |
|                         |      |                            |                   |                 |   |
|                         |      | Informaci                  | ón Bancaria       |                 |   |
|                         |      | Informaci<br>Número Cuenta | ón Bancaria       | Banco           |   |

## DATOS ENTIDAD CESÍON/TERCERO

## DESCRIPCIÓN

En esta sección se debe diligenciar la totalidad de la información de la entidad con el fin de generar el registro por medio del formulario.

| NOMBRE DEL CAMPO  | DESCRIPCIÓN                                                                                                 |
|-------------------|----------------------------------------------------------------------------------------------------|
| ENTIDAD           | Se debe ingresar el nombre de la entidad asociada.                                                          |
| TIPO DE DOCUMENTO | Consiste en el tipo de documento de identidad de la persona:<br>NIT Persona natural o NIT Persona Jurídica. |
| IDENTIFICACIÓN    | Número del documento ejemplo: 901.804.456-0                                                                 |
| TELÉFONO          | Número de Teléfono fijo de la entidad.                                                                      |

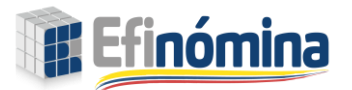

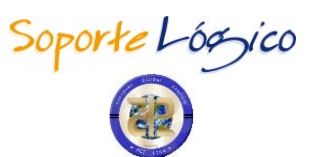

| ipo Documento |   | Identificación | Tipo           |     |
|---------------|---|----------------|----------------|-----|
| C.C.          | ~ | 111            | Entidad Cesión | ``` |
| Entidad       |   |                |                |     |

## INFORMACIÓN REPRESENTANTE LEGAL

DESCRIPCIÓN

En esta sección se debe diligenciar la totalidad de la información del representante legal de la entidad.

| NOMBRE DEL CAMPO           | DESCRIPCIÓN                                                                 |
|----------------------------|-----------------------------------------------------------------------------|
| ENTIDAD                    | Se debe ingresar el nombre del representante legal.                         |
| TIPO DE DOCUMENTO          | Consiste en el tipo de documento de identidad de la persona:<br>ejemplo C.C |
| IDENTIFICACIÓN             | Número del documento ejemplo: 1.234.567.890                                 |
| TELÉFONO                   | Número de Teléfono fijo o celular del representante legal.                  |
| Nombre Representante Legal | Información Representante Legal                                             |
| Tipo Documento             | Identificación                                                              |
| NO DEFINIDO                | ♥ 0                                                                         |
| Telefono                   |                                                                             |
|                            |                                                                             |

## INFORMACIÓN APODERADO

DESCRIPCIÓN

En esta sección se debe diligenciar la totalidad de la información del apoderado de la entidad.

| NOMBRE DEL CAMPO  | DESCRIPCIÓN                                                                 |
|-------------------|-----------------------------------------------------------------------------|
| ENTIDAD           | Se debe ingresar el nombre del apoderado.                                   |
| TIPO DE DOCUMENTO | Consiste en el tipo de documento de identidad de la persona:<br>ejemplo C.C |
| IDENTIFICACIÓN    | Número del documento ejemplo: 1.234.567.890                                 |
| TELÉFONO          | Número de Teléfono fijo o celular del apoderado.                            |

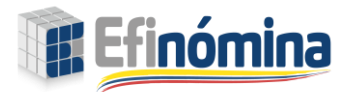

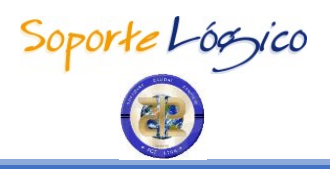

|                  | Información | Apoderado           |
|------------------|-------------|---------------------|
| Nombre Apoderado |             |                     |
| lipo Documento   |             | Identificación      |
| NO DEFINIDO      | ~           | 0                   |
| Telefono         |             | Tarjeta Profesional |

## DIFERENCIA ENTRE ENTIDAD CESION Y TERCERO

#### DESCRIPCIÓN

Esta sección hace referencia a la opción del Menú Principal > Gestión representantes, donde desde su inicio se define si es una **Entidad Cesión** o un **Tercero** el que se está creando. "

**Entidad Cesión:** Por lo general es una persona jurídica con la que el(los) demandante(s) y/o beneficiario(s) realiza(n) una negociación de compra/venta de los derechos a reclamar el(los) valor(es) que le(s) otorgue la sentencia.

**Tercero:** Puede ser persona natural o jurídica sobre la que uno o varios beneficiarios otorgan poder de confianza para recibir por ellos el valor asignado desde la casilla "% Pago".

Para ambos casos, es de aclarar que ese porcentaje corresponde al valor neto que quede después de cubrir todos los compromisos como honorarios, impuestos, retenciones, etc. que tenga el proceso.

|                            | Identificación |                  | Tipo            |   |
|----------------------------|----------------|------------------|-----------------|---|
| C.C.                       | ✓ 1111         |                  | Entidiad Cesión | ~ |
| ntidad                     |                |                  |                 |   |
|                            |                |                  |                 |   |
| elefono                    |                |                  |                 |   |
|                            |                |                  |                 |   |
|                            | Información R  | epresentante Leg | al              |   |
| Iombre Representante Legal |                |                  |                 |   |
|                            |                |                  |                 |   |
| ipo Documento              |                | Identificació    | n               |   |
| NO DEFINIDO                | ~              | 0                |                 |   |
| elefono                    |                |                  |                 |   |
|                            |                |                  |                 |   |
|                            |                |                  |                 |   |
|                            | Informaci      | ion Apoderado    |                 |   |
| iombre Apoderdao           |                |                  |                 |   |
| ino Documento              |                | Identificació    |                 |   |
| NO DEENICO                 | ~              | 0                |                 |   |
|                            |                | Tarieta Profe    | sional          |   |
| elefono                    |                | 1                |                 |   |
| elefono                    |                |                  |                 |   |
| elefono                    |                |                  |                 |   |
| elefono                    | Informa        | ción Bancaria    |                 |   |

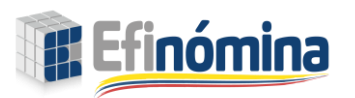

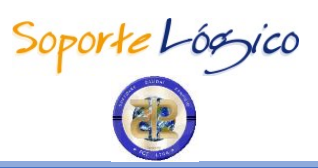

| lipo Documento      | Identificación                  | Tipo                    |  |
|---------------------|---------------------------------|-------------------------|--|
| C.C.                | ♥ 111                           | Tercero de Beneficiario |  |
|                     |                                 |                         |  |
| Entidad<br>Telefono |                                 |                         |  |
| Entidad<br>Telefono | Información Ba                  | ncaria                  |  |
| Telefono<br>Típos   | Información Ba<br>Número Cuenta | ncaria<br>Banco         |  |

| Entidad        |   |                |                      | _ |
|----------------|---|----------------|----------------------|---|
| Tipo Documento |   | Identificación | Tipo                 |   |
| C.C.           | ~ | 1111           | Tercero de Apoderado | ~ |
| Entidad        |   |                |                      |   |
| Talafaaa       |   |                |                      |   |
|                |   |                |                      |   |
|                |   | Acceptor       |                      |   |

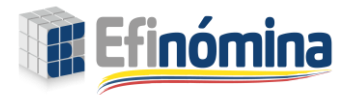

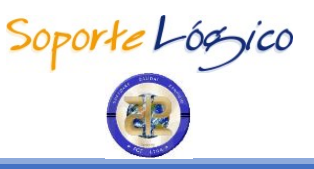

## **GESTION DE SENTENCIAS**

#### DESCRIPCIÓN

En esta pestaña podemos gestionar sentencias nuevas o que ya hemos registrado con anterioridad.

| Remark (Indicidi<br>Charanjo Sagarear de la Judicatura<br>Repeblica da Colombia |   |
|---------------------------------------------------------------------------------|---|
|                                                                                 |   |
| Buscar                                                                          | Q |
| Eguridad Víal                                                                   |   |
| Filtro                                                                          |   |
|                                                                                 |   |
|                                                                                 |   |
| Tipo Sentencia                                                                  |   |
| (seleccionar)                                                                   |   |
| Nueva Sentencia Buscar                                                          |   |

## BOTÓN NUEVA SENTENCIA

#### DESCRIPCIÓN

El botón **Nueva sentencia** permite habilitar el formulario para realizar el nuevo registro de información en la funcionalidad seleccionada. Al seleccionar el botón **Nueva sentencia** se habilitan los campos manteniendo su comportamiento habitual en cuanto a su obligatoriedad o manera de registro. Esta acción a su vez habilita en la barra de botones el botón **Guardar**, permitiendo almacenar los datos digitados.

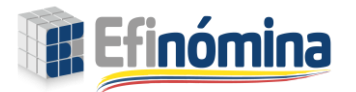

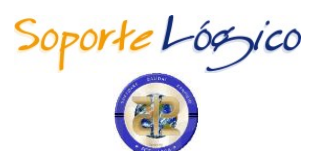

| Expediente     |   |
|----------------|---|
| Tipo Sontonoia |   |
|                |   |
| (seleccionar)  | · |

## **BOTÓN FILTRO**

DESCRIPCIÓN

El botón **Filtro** activa el formulario de búsqueda de la funcionalidad seleccionada. Este botón redirecciona al formulario de filtro de las funcionalidades, las cuales tienen el comportamiento habitual de los filtros del sistema. Una vez se haya seleccionado o ingresado la información a filtrar, es necesario hacer clic en el botón **Buscar** disponible en la parte inferior del filtro, el cual permitirá obtener los resultados esperados listándolos en las rejillas.

Por medio de la selección del botón "…" desplegará una ventana emergente en donde podrá realizar la búsqueda del expediente que desea consultar. En la grilla de resultados encontrará el código asignado al expediente en forma de hipervínculo que le permitirá seleccionarlo al igual que en la descripción hallará el número del expediente según fue descrito en el sistema.

Cuando el filtro arroje resultados bajo las condiciones dadas en la búsqueda, estas se listarán en la parte inferior de la ventana, mostrando las columnas habituales de esa funcionalidad.

|                 |        | Bused                   | ır     |  |
|-----------------|--------|-------------------------|--------|--|
|                 | Filtro |                         |        |  |
| ltro            |        |                         |        |  |
| Expediente      | Código | Buscar                  | Cerror |  |
| Tipo Sentencia  | 8360   | 05001333103120080004100 |        |  |
| (seleccionar)   | 9693   | 05001333302920120047001 |        |  |
|                 | 9673   | 11001333603720140010902 |        |  |
| Nueva Sentencia | EP726  | 12345678901234567890123 |        |  |
|                 | EP730  | 13001333300820140017701 |        |  |
|                 | 8865   | 19001333100420140042501 |        |  |
|                 | 9771   | 20001334000820160018000 |        |  |
|                 | EP722  | 25000232500020070130001 |        |  |
|                 | EP719  | 25000232500020100121001 |        |  |
|                 | EP718  | 25000232500020120030702 |        |  |
|                 |        |                         |        |  |

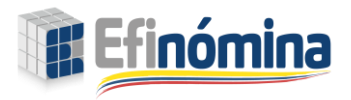

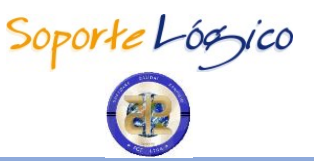

## GESTIONAR SENTENCIAS (DATOS GENERALES)

#### DESCRIPCIÓN

Así como lo dice su título, en este formulario se podrá visualizar todos los datos generales Tipo Sentencia, Sub Tipo Sentencia, Número Proceso, Porcentaje responsabilidad condena, Fecha Admisión Demanda, Fecha Ejecutoria, ETC.

La ruta es la siguiente:

#### Gestionar sentencia > Nueva sentencia

**IMPORTANTE:** 

 También tener en cuenta que existen dos tipos de sentencia y que cada una a su vez cuenta con diferentes sub-tipos de sentencia lo que proporciona diversidad en el contenido o presentación de secciones y campos. (Ver descripción de los campos "TIPO SENTENCIA" y "SUB TIPO SENTENCIA"

**NOTA:** Los campos en rojo, indican que son obligatorios para que el sistema permita almacenarlos y continuar el proceso.

En el formulario de inserción de datos obligatorios permitirá la creación del proceso diligenciando los siguientes campos:

| NOMBRE DEL CAMPO   | DESCRIPCIÓN                                                                                                    |
|--------------------|----------------------------------------------------------------------------------------------------|
| TIPO SENTENCIA     | <b>Tipo de Sentencia: (Ley 1437 de 2011)</b><br>-Reparación Directa (Art. 140)<br>-Nulidad y Restablecimiento del Derecho (Art. 138)                                                                                                    |
| SUB TIPO SENTENCIA | <ul> <li>Cuando el Tipo Sentencia es "Reparación Directa" se listan:</li> <li>Privación Injustificada de la libertad</li> <li>Defectuoso Funcionamiento de la Justicia</li> <li>Controversias Contractuales</li> <li>Cuando el Tipo Sentencia es "Nulidad y Restablecimiento del Derecho" se listan:</li> <li>Bonificación por compensación Dcto.610/1998 (80%)+Incidencia Art.15 Ley 4/1992</li> <li>Bonificación por compensación Dcto. 610 de 1998 (80%)</li> <li>Bonificación por compensación solo incidencia Art. 15 Ley 4 de 1992</li> <li>Sanción moratoria pago cesantías</li> <li>Reconocimiento y pago seguridad social mujer embarazada</li> <li>Horas Extras</li> <li>Reintegro-Despido/Suspensión del Cargo</li> <li>Contratos Realidad</li> <li>Prima Especial 30% Jueces-Liquidación de diferencias prestacionales legales</li> </ul> |

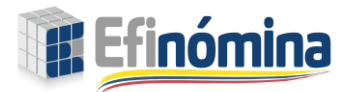

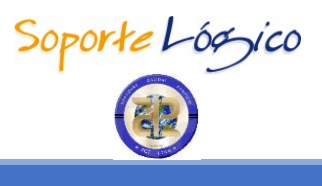

|                                          | <ul> <li>Prima Especial 30% Jueces-Liquidación de diferencias prestacionales</li> <li>Prima Especial 30% Jueces Plus-reliquidar</li> <li>Prima especial 30% Magistrados Tribunal y cargos equivalentes hasta 1998 antes de decreto 610/1998</li> <li>Aplicación del Dcto. 1251 de 2009 teniendo en cuenta el 70% de Salarios</li> <li>Aplicación del Dcto. 1251 de 2009 teniendo en cuenta el 70% de cesantías e intereses</li> <li>Diferencias Salariales</li> <li>Incremento 2,5%</li> <li>Acuerdo 05 de 1993</li> <li>Indemnización vacaciones</li> <li>Decreto 383 de 2013 (bonificación judicial)</li> </ul> |  |  |
|------------------------------------------|----------------------------------------------------------------------------------------------------|--|--|
| NÚMERO EXPEDIENTE                        | Digite el número del expediente correspondiente a la sentencia.                                                                                                    |  |  |
| FECHA SOLICITUD PAGO                     | Seleccione la fecha de solicitud de pago en formato                                                                                                    |  |  |
| NÚMERO PROCESO                           | <ul> <li>Digite el número del proceso correspondiente a la sentencia, teniendo en cuenta:</li> <li>Que se deben completar los 23 caracteres. con cero a la izquierda del número de proceso.</li> <li>Únicamente se permiten caracteres numéricos</li> </ul>                                                                                                    |  |  |
| PORCENTAJE<br>RESPONSABILIDAD<br>CONDENA | Coloque el porcentaje de responsabilidad de pago que le<br>corresponde a la Rama judicial que el juez indica en la sentencia<br>o conciliación.                                                                                                    |  |  |
| FECHA ADMISIÓN<br>DEMANDA                | <ul> <li>Fecha en que se admitió la demanda, esta fecha se debe tener<br/>en cuenta para el cálculo de intereses MM/DD/YYYY</li> <li>La fecha admisión demanda debe ser menor a la fecha<br/>ejecutoria</li> </ul>                                                                                                    |  |  |
| FECHA EJECUTORIA                         | Ingrese la fecha en que la sentencia, quedo debidamente<br>ejecutoriada                                                                                                    |  |  |
| TIPO DE INTERES                          | <ul> <li>Ingrese una de las tres opciones presentadas según el caso:</li> <li>Agencia Nal 1437 CPACA<br/>DTF, 1.5 bancaria x cada dia</li> <li>Min Hacienda 177 CCA<br/>1.5 bancaria x cada mes</li> <li>No Aplica</li> </ul>                                                                                                    |  |  |
| Campos Exc                               | usivos cuando la sentencia es REPARACION DIRECTA                                                                                                    |  |  |
| AÑO DE REFERENCIA<br>SMLV                | Ingrese el año de Referencia SMLV para el pago de la<br>Indemnización'' YYYY''<br>- El Año Referencia SMLV no puede ser mayor al año actual                                                                                                    |  |  |
| Existen costas?<br>(Casilla)             | Si se marca la casilla, ingrese datos a uno de los dos campos que<br>se encentran al frente:<br>• Valor Fijo<br>• Valor %                                                                                                    |  |  |

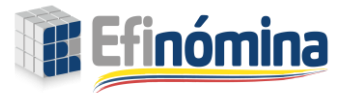

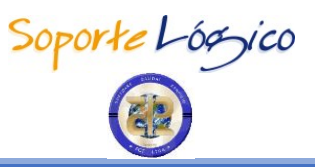

| Existe indexación?<br>(Casilla)                                                     | Si se marca la casilla, ingrese dato en el campo que se encuentra<br>al frente:<br>• Fecha inicio indexación. |  |
|-------------------------------------------------------------------------------------|----------------------------------------------------------------------------------------------------|--|
| Los demás campos que se puedan visualizar dependen del SUB TIPO de la sentencia que |                                                                                                    |  |

correspondan a NULIDAD Y RESTABLECIMIENTO DEL DERECHO.

| atos Generales         |                                  | G   |
|------------------------|----------------------------------|-----|
|                        |                                  |     |
| Tipo Sentencia         | Sub Tipo Sentencia               |     |
| Reparación Directa     | Seleccionar                      | ~   |
|                        | Datos Liquidación Sentencia      |     |
| Número Expediente      | Fecha Solicitud Pago             |     |
| ND                     | 28/9/2022                        |     |
| Número Proceso         | Porcentaje responsabilidad conde | ena |
|                        | 0                                |     |
| Fecha Admisión Demanda | Fecha Ejecutoria                 |     |
|                        |                                  |     |
| Tipo de interés        |                                  |     |
|                        |                                  |     |

| Ano keterencia SM           | LV                      |         |  |
|-----------------------------|-------------------------|---------|--|
| Existen Costas <sup>e</sup> | Valor Fijo              | Valor % |  |
| Existen Costast             | Fecha Inicio Indexación |         |  |
| Existe                      |                         |         |  |
| ndexación?                  |                         |         |  |

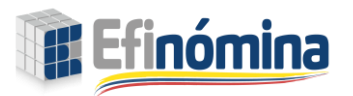

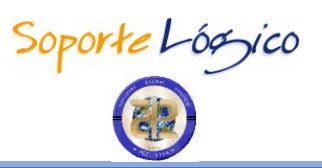

| Datos Generales                        |                                   | G |
|----------------------------------------|-----------------------------------|---|
| Tipo Sontonoia                         | Sub Tipo Soptopoia                |   |
| Nulidad y Restablecimiento del Derecho | Seleccionar                       | ~ |
|                                        | Datos Liquidación Sentencia       |   |
| Número Expediente                      | Fecha Solicitud Pago              |   |
| ND                                     | 28/9/2022                         |   |
| Número Proceso                         | Porcentaje responsabilidad conden | a |
|                                        | 0                                 |   |
| Fecha Admisión Demanda                 | Fecha Ejecutoria                  |   |
|                                        |                                   |   |
| Tipo de interés                        |                                   |   |
| (seleccionar)                          | <b>*</b>                          |   |
|                                        |                                   |   |
|                                        | Nulidad                           |   |
| Fecha Inicio Liquidación               | Fecha Fin Liquidación             |   |
|                                        |                                   |   |
| Valor Fijo                             | Valor %                           |   |
|                                        |                                   |   |
|                                        |                                   |   |
|                                        | Guardar                           |   |

| NOMBRE DEL CAMPO                                                                                                  | DESCRIPCIÓN                                                                                                    |
|----------------------------------------------------------------------------------------------------|----------------------------------------------------------------------------------------------------|
| Tipo Senter                                                                                                    | ncia: REPARACIÓN DIRECTA (ART. 140)                                                                                                    |
| SUB TIPOS:<br>Privación Injustificado<br>Defectuoso Funciona<br>Controversias Contra<br>Requieren el siguiente co | a de la libertad<br>miento de la Justicia<br>ctuales<br>Impo:                                                                              |
| Año Referencia SMLV                                                                                               | Ingrese el año de Referencia SMLV para el pago de la<br>Indemnización" YYYY"<br>El Año Referencia SMLV no puede ser mayor al año<br>actual |
|                                                                                                    |                                                                                                    |
| Tipo Sentencia: NULID                                                                                             | AD Y RESTABLECIMIENTO DEL DERECHO (ART. 138)                                                                                               |
| SUB TIPO:<br>• Bonificación por com<br>4/1992                                                                     | pensación Dcto.610/1998 (80%)+Incidencia Art.15 Ley                                                                                        |
| Requiere los siguientes co                                                                                        | ampos:                                                                                                    |
| Fecha Inicial 610                                                                                                 | Fecha inicial periodo ordenado para el Decreto 610                                                                                         |

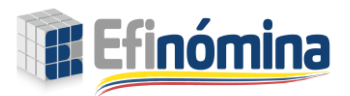

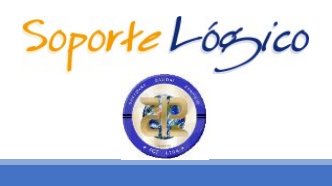

| Focha Final (10                                                                | Eacha final pariada ordanad                                                | o para al Dacrata 410       |  |  |
|--------------------------------------------------------------------------------|----------------------------------------------------------------------------|-----------------------------|--|--|
| Focha inicial Incidencia                                                       | Fecha inicial periodo ordenado para la incidencia                          |                             |  |  |
| Fecha Inicial Incidencia                                                       |                                                                            |                             |  |  |
| recha final inclaencia                                                         |                                                                            |                             |  |  |
|                                                                                | Esta casilia se marca cuanac                                               | nay varias personas         |  |  |
| Aplica Liquidación General.                                                    |                                                                            | ) y Beneficiario(s)         |  |  |
| (Casilla)                                                                      | Sucesor(es)) y aplica el mism                                              | o periodo para todas.       |  |  |
|                                                                                | En caso contrario en caso co                                               | ontrario no se marca.       |  |  |
|                                                                                |                                                                            |                             |  |  |
| SUB TIPOS:                                                                     | nonceita Data (10 da 1000)                                                 | (0.057)                     |  |  |
| Bonificación por com                                                           | pensación DC10. 610 de 1998 (                                              | 00%)                        |  |  |
| Bonnicación por com                                                            | pensacion solo inclaencia An                                               | . 15 Ley 4 de 1772          |  |  |
|                                                                                | langes for the inicial correspondence                                      | andianta al pariada         |  |  |
| Fecha Inicio Liquidación                                                       | ardanada nara la liquidación                                               |                             |  |  |
|                                                                                |                                                                            | dianto al poriodo do corto  |  |  |
| Fecha Fin Liquidación                                                          | ordenado para la liquidación                                               |                             |  |  |
|                                                                                | Esta casilla se marca cuanda                                               | hav varias personas         |  |  |
| Arlier Linuidación Concrel<br>(Demandante, Deneficiario (e) y Deneficiario (e) |                                                                            |                             |  |  |
| Aplica Equidación General.                                                     | Aplica Liquidacion General. (Demandante, Beneticiario(s) y Beneticiario(s) |                             |  |  |
| (Casilia)                                                                      | En caso contrario on caso co                                               | o periodo para lodas.       |  |  |
| En caso contrario en caso contrario no se marca.                               |                                                                            |                             |  |  |
|                                                                                |                                                                            |                             |  |  |
| Sob III C.                                                                     | ao cosantías                                                               |                             |  |  |
| Requiere los siguientes co                                                     |                                                                            |                             |  |  |
| Fecha Solicitud Cesantías                                                      |                                                                            |                             |  |  |
| Fecha Notificación Cesantías                                                   | Ingresar Fecha en que se notifica proceso de Cesantías                     |                             |  |  |
| Fecha Pago Cesantías                                                           | Ingresar Fecha de cuando se realiza el Pago de Cesantías                   |                             |  |  |
| Valor Ordenado Sanción Mora                                                    | Ingresar el Valor Ordenado a cancelar por Sanción Mora                     |                             |  |  |
|                                                                                |                                                                            |                             |  |  |
| SUB TIPO:                                                                      |                                                                            |                             |  |  |
| Reconocimiento y pa                                                            | ao seguridad social mujer em                                               | barazada                    |  |  |
| Requiere el siguiente can                                                      |                                                                            |                             |  |  |
| Fecha Parto                                                                    | Ingrese fecha en que se repo                                               | orta nacimiento del bebe    |  |  |
|                                                                                |                                                                            |                             |  |  |
| SUB TIPO:                                                                      |                                                                            |                             |  |  |
| Horas Extras                                                                   |                                                                            |                             |  |  |
| Requiere los siguientes campos:                                                |                                                                            |                             |  |  |
|                                                                                | Ingresar fecha inicial corresp                                             | ondiente al periodo         |  |  |
| recha inicio Liquidación                                                       | ordenado para la liquidaciór                                               | י.<br>ר                     |  |  |
|                                                                                | Ingresar fecha final correspon                                             | ndiente al periodo de corte |  |  |
| recha fin Liquidación                                                          | ordenado para la liquidaciór                                               | ſ                           |  |  |
|                                                                                | Esta casilla se marca cuando                                               | hay varias personas         |  |  |
| Aplica Liquidación General.                                                    | (Demandante, Beneficiario(s                                                | ) y Beneficiario(s)         |  |  |
| (Casilla)                                                                      | Sucesor(es)) y aplica el mism                                              | o periodo para todas.       |  |  |
|                                                                                | En caso contrario en caso contrario no se marca.                           |                             |  |  |
| Fecha Inicio Turno                                                             | Ingrese Fecha Inicio Turno <b>AGREGAR</b> : El botón que se                |                             |  |  |
|                                                                                |                                                                            | ACRECAR. LI DOIOII QUE 30   |  |  |

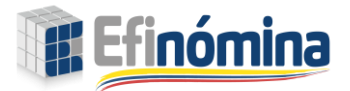

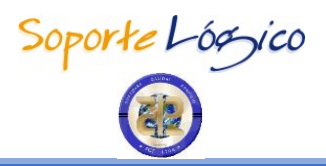

| Cantidad Horas Extras                                                                                                    | Ingrese Cantidad Horas<br>Extras                                                                                                    | campos permite adicionar<br>información para más                                  |  |  |
|----------------------------------------------------------------------------------------------------|----------------------------------------------------------------------------------------------------|-----------------------------------------------------------------------------------|--|--|
| Fecha Fin Turno                                                                                                    | Ingrese Fecha Fin Turno                                                                                                    | turnos y estos se van                                                             |  |  |
| Hora Fin Turno                                                                                                    | Ingrese Hora Fin Turno                                                                                                    | registrando en una grilla                                                         |  |  |
| Cantidad días                                                                                                    | Ingrese Cantidad días debajo del mismo                                                                                                    |                                                                                   |  |  |
|                                                                                                    |                                                                                                    |                                                                                   |  |  |
| SUB TIPOS:<br>• Reintegro-Despido/Su<br>• Contratos Realidad.<br>Requieren los siguientes c                                                                                                    | uspensión del Cargo.                                                                                                    |                                                                                   |  |  |
| Fecha Inicio Liquidación                                                                                                    | Ingresar fecha inicial corresp<br>ordenado para la liquidación                                                                                           | ondiente al periodo<br>n                                                          |  |  |
| Fecha Fin Liquidación                                                                                                    | Ingresar fecha final correspo<br>ordenado para la liquidación                                                                                            | ndiente al periodo de corte<br>n                                                  |  |  |
| Aplica Liquidación General.<br>(Casilla)                                                                                                    | Esta casilla se marca cuando hay varias personas<br>(Demandante, Beneficiario(s) y Beneficiario(s)<br>Sucesor(es)) y aplica el mismo periodo para todas. |                                                                                   |  |  |
| Nombre Empresa                                                                                                    | Indique nombre completo<br>de la empresa.                                                                                                    |                                                                                   |  |  |
| Tipo de Contratacion                                                                                                    | Seleccione de la lista<br>alguna de estas opciones:<br>• Empleado<br>• Contratista                                                                       | AGREGAR: El botón que se<br>encuentra debajo de estos<br>campos permite adicionar |  |  |
| Fecha inicial Contrato                                                                                                    | Ingrese la fecha en que inicia contrato laboral.                                                                                                    | contratos y estos se van                                                          |  |  |
| Fecha Fin Contrato                                                                                                    | Ingrese la fecha en que<br>finaliza contrato laboral.                                                                                                    |                                                                                   |  |  |
| Básico/Honorario (Mensual)                                                                                                    | Ingrese el valor básico de<br>Salario o de los Honorarios.                                                                                               |                                                                                   |  |  |
|                                                                                                    |                                                                                                    |                                                                                   |  |  |
| <ul> <li>SUB TIPOS:</li> <li>Prima Especial 30% Jueces-Liquidación de diferencias prestacionales legales</li> <li>Prima Especial 30% Jueces-Liquidación de diferencias prestacionales</li> <li>Prima Especial 30% Jueces Plus-reliquidar</li> <li>Prima especial 30% Magistrados Tribunal y cargos equivalentes hasta 1998 antes de decreto 610/1998</li> <li>Aplicación del Dcto. 1251 de 2009 teniendo en cuenta el 70% de Salarios</li> <li>Aplicación del Dcto. 1251 de 2009 teniendo en cuenta el 70% de cesantías e intereses</li> <li>Diferencias Salariales</li> <li>Incremento 2,5%</li> <li>Acuerdo 05 de 1993</li> <li>Indemnización vacaciones</li> <li>Decreto 383 de 2013 (bonificación judicial)</li> <li>Requieren los siguientes campos:</li> </ul> |                                                                                                    |                                                                                   |  |  |
| Fecha Inicio Liquidación                                                                                                    | ordenado para la liquidació                                                                                                    | η                                                                                 |  |  |

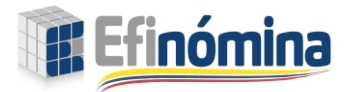

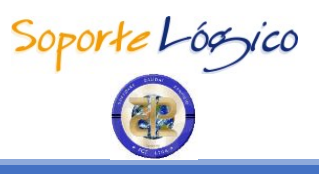

| Fecha Fin Liquidación                    | Ingresar fecha final correspondiente al periodo de corte<br>ordenado para la liquidación                                                                                                    |
|------------------------------------------|----------------------------------------------------------------------------------------------------|
| Aplica Liquidación General.<br>(Casilla) | Esta casilla se marca cuando hay varias personas<br>(Demandante, Beneficiario(s) y Beneficiario(s)<br>Sucesor(es)) y aplica el mismo periodo para todas.<br>En caso contrario en caso contrario no se marca. |

## ¿EXISTEN COSTAS?

#### DESCRIPCIÓN

Las costas están integradas por la totalidad de las expensas y gastos sufragados durante el curso del proceso y por las agencias en derecho. Este se puede representar de dos maneras, en valor monetario numérico o en valor porcentual numérico, según lo determinado en la sentencia.

|                   | Re                      | paracion Directa |  |
|-------------------|-------------------------|------------------|--|
| Año Referencia SN | ILV                     |                  |  |
|                   |                         |                  |  |
|                   | Valor Fijo              | Valor %          |  |
| 🗹 Existen Costas? | 5000000                 |                  |  |
|                   | Fecha Inicio Indexación |                  |  |
|                   |                         |                  |  |
| Existe            |                         |                  |  |
| Indexacions       |                         |                  |  |
|                   |                         |                  |  |
|                   |                         | Guardar          |  |
|                   |                         |                  |  |
|                   |                         |                  |  |
|                   | ĸe                      | paración Directa |  |
| Año Referencia SN | ILV                     |                  |  |
|                   |                         |                  |  |
|                   | Valor Fijo              | Valor %          |  |
| 🗹 Existen Costas? |                         | 50               |  |
|                   | Fecha Inicio Indexación |                  |  |
|                   |                         |                  |  |
| Existe            |                         |                  |  |
| Indexación?       |                         |                  |  |
|                   |                         |                  |  |
|                   |                         | Cuardar          |  |
|                   |                         |                  |  |

En caso de no existir ningún tipo de costas, la casilla no debe ser seleccionada en el formulario.

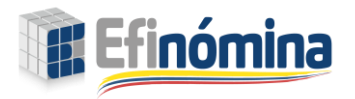

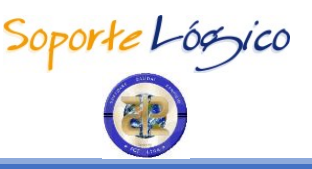

## ¿EXISTE INDEXACIÓN?

#### DESCRIPCIÓN

La indexación es la fecha en la cual el beneficiario quedo privado de la libertad. (Fecha necesaria para la Indexación en: "DIA/MES/AÑO"

En caso de existir fecha de indexación este campo se convierte en obligatorio y la fecha ingresada debe ser menor a la fecha ejecutoria.

|             | Fecha Inicio Indexación |
|-------------|-------------------------|
| Existe      |                         |
| Indexacions |                         |

#### **GESTIONAR SENTENCIAS (DEMANDANTE/BENEFICIARIO)**

#### DESCRIPCIÓN

En esta sección seleccionada en la barra de opciones superior, se debe ingresar la información del demandante y los datos de la liquidación de la sentencia del demandante, para poder continuar con el proceso de liquidación de los formularios.

| Datos Generales |               | G                      |
|-----------------|---------------|------------------------|
| Demandante      | Beneficiarios | Beneficiarios Sucesión |

## GESTIONAR SENTENCIAS (REPRESENTANTES DEMANDANTE/ BENEFICIARIO)

#### DESCRIPCIÓN

En esta sección se selecciona solo un representante por demandante (Abogado, Curador) o Cesión/Tercero. El sistema únicamente permite la selección de uno de estos representantes. Posteriormente para el Abogado y Curador existen dos campos en donde se debe ingresar el "Porcentaje de Pago Honorarios" o el "Valor Acordado de los Honorarios" y para Cesión/Tercero, se debe ingresa el "Porcentaje Pago por Cesión" o el "Valor Acordado por Cesión".

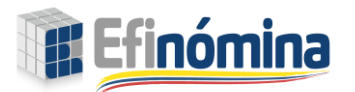

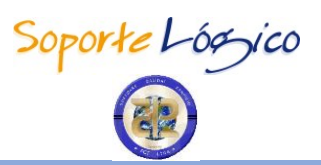

|           |            |        |          |                               | Represente | antes    |               |                  |                |               |                |              |        |
|-----------|------------|--------|----------|-------------------------------|------------|----------|---------------|------------------|----------------|---------------|----------------|--------------|--------|
| lipo Repi | resentante |        |          |                               |            |          |               |                  |                |               |                |              |        |
| Seleccio  | one        |        |          |                               | ~          |          |               |                  |                |               |                |              |        |
|           |            | Estado | Radicado | Representante                 | Tipo       | % Pago   | Valor<br>Pago | Fecha<br>Inicial | Fecha<br>Final | Cedido<br>Por | Paz y<br>Salvo | Resciliacion | Tercer |
| Eliminar  | PazYSalvo  | Activo |          | ALEJANDRA<br>MOLINA<br>GARCIA | Abogado    | 0,000000 | 0             | 07/09/2022       |                |               | Ν              |              |        |

**NOTA:** El abogado y el curador son excluyentes entre si y no es posible que estén activos los dos al mismo tiempo, por lo contrario, la Cesión/Tercero es incluyente y puede encontrarse activa con cualquiera de los otros representantes.

| en Unea                  |             |                               |           |        | 🌾 Buscar - Google Chi | rome                                          |
|--------------------------|-------------|-------------------------------|-----------|--------|-----------------------|-----------------------------------------------|
|                          |             |                               | Guardo    | pr     | 🔒 efinomina.rama      | ajudicial.gov.co/EfinominaEL/Buscar.aspx?Toke |
|                          |             |                               | Represent | tantes | Filtro                | Buscar                                        |
| Tipo Representante       |             |                               |           |        | FIIITO                |                                               |
| Abogado                  |             |                               | ~         |        |                       |                                               |
| Abogado                  |             |                               |           |        |                       | Buscar Cerrar                                 |
| Número Dentinante        |             | Feebru Dr. "                  | a ci el a |        | Código                | Descripc                                      |
| Nomero Radicado          |             | Fecha Radi                    | icado     |        | 90090090              | Abogado A Valdez                              |
|                          |             |                               |           |        | 91919191              | Abogado B Jaramillo                           |
| % Pago                   |             | Valor Pago                    |           |        | 52740758              | ALEJANDRA MOLINA GARCIA                       |
| 0                        |             | 0                             |           |        | 37861845              | ANA DEICY CAMACHO OLARTR                      |
| Paz v Salvo de Honorari  | 05          |                               |           |        | 73160875              | ARMANDO FIDEL SOTOMAYOR GUERRERO              |
|                          |             |                               |           |        | 123456789             | CAMILA CARDENAS                               |
| Agregar Representante    |             |                               |           |        | 900849501             | CAMILO CARDENAS                               |
|                          |             |                               |           |        | 13830269              | CARLOS RICARDO MARQUEZ VELASCO                |
|                          |             |                               |           |        | 49718385              | CARMEN YENITH MOLINA SOTO                     |
| Estad                    | do Radicado | Representante                 | Tipo      | % Pc   | 76332146              | CRISTIAN EDUARDO GIRON LOPEZ                  |
| Eliminar PazYSalvo Activ | /0          | ALEJANDRA<br>MOLINA<br>GARCIA | Abogada   | 0,000  | 1234547               |                                               |

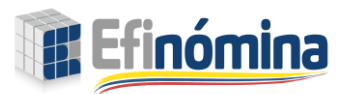

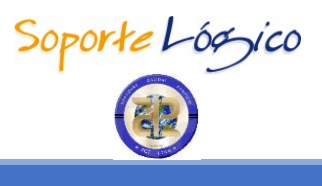

| en línea                  |                               |                | 🕼 Buscar - Google Chron | <b>ک</b>                                      |
|---------------------------|-------------------------------|----------------|-------------------------|-----------------------------------------------|
|                           | _                             | Guardar        | efinomina.ramajud       | dicial.gov.co/EfinominaEL/Buscar.aspx?Token=I |
|                           |                               |                |                         | Buscar                                        |
|                           |                               | Representantes | Filtro                  |                                               |
| Tipo Representante        |                               |                |                         |                                               |
| Curador                   |                               | ~              | L                       |                                               |
| Curador                   |                               |                |                         | Buscar Cerrar                                 |
|                           |                               |                | Código                  | Descripció                                    |
| Número Radicado           | Fecha Rad                     | licado         | 1076234675              | CAMILA ROJAS                                  |
|                           |                               |                | 99988811122             | CURADOR1 DEL CURADORAPELLIDO                  |
| % Pago                    | Valor Pago                    | )              | 333444519722            | JOSE MEZA                                     |
| 0                         | 0                             |                | 52987456                | JOSUE FRANCISCO CASAS ZAMBRANO                |
| Paz v Salvo de Honorarios |                               |                | 80975963                | MARIANA CAROLINA CASTAÑEDA OSORIO             |
|                           |                               |                | 1098633312              | qwertyCurador asdfg qwerty asdd               |
| Agregar Representante     |                               |                | 1                       |                                               |
|                           |                               |                | L                       |                                               |
| Estado Radicado           | Representante                 | e Tipo % Po    |                         |                                               |
| Eliminar PazYSalvo Activo | ALEJANDRA<br>MOLINA<br>GARCIA | Abogado 0,000  |                         |                                               |

| en linea                  |                                             | 🍞 Buscar - Google Cl | hrome                                          |
|---------------------------|---------------------------------------------|----------------------|------------------------------------------------|
|                           | Guardar                                     | 🔒 efinomina.ram      | ajudicial.gov.co/EfinominaEL/Buscar.aspx?Token |
| Tino Representante        | Representantes                              | Filtro               | Buscar                                         |
| Cesión/Tercero            | ~                                           |                      |                                                |
| Entidad Cesion/Tercero    |                                             |                      | Buscar Cerrar                                  |
| Némera Bardianda          |                                             | Código               | Descripciór                                    |
| numero kaalcaao           | Fecha Kadicado                              | 900058687            | (Entidad Cesión) ALIANZA FIDUCIARIA S.A        |
|                           |                                             | 11111002             | (Entidad Cesión) ASESORES Y COBRANZAS LTDA     |
| % Pago                    | Valor Pago                                  | 1029384756           | (Entidad Cesión) ASOCIADOS NCM                 |
| 0                         | 0                                           | 900495176            | (Entidad Cesión) AVANCE SENTENCIAS S.A.S       |
| Cedido por abogado        |                                             | 900523698            | (Entidad Cesión) CARLOS PRADO GUERRERO         |
| e e a la por abogado      |                                             | 9999                 | (Entidad Cesión) CIA FINACIERA LOPEZ           |
| Resciliacion              |                                             | 90084901             | (Entidad Cesión) CONFIVAL S.A.S.               |
| Agregar Representante     |                                             | 43750539             | (Entidad Cesión) CONSTANZA MARIN GOMEZ         |
|                           |                                             | 1098633312           | (Entidad Cesión) COOP DE FINANZAS              |
|                           |                                             | 9002564578           | (Entidad Cesión) COOP FINDETEPEN               |
| Estado Radico             | ado Representante Tipo % Po                 | 12345                |                                                |
| Eliminar PazYSalvo Activo | ALEJANDRA Abogado 0,000<br>MOLINA<br>GARCIA | 0000 0 07/09         | /2022 N                                        |

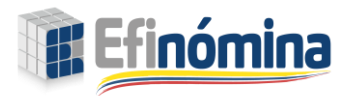

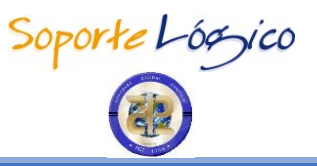

## GESTIONAR SENTENCIAS (DATOS DEMANDANTE/ BENEFICIARIO)

#### DESCRIPCIÓN

En esta sección se debe diligenciar la totalidad de la información del demandante con el fin de generar el registro por medio del formulario.

| NOMBRE DEL CAMPO          | DESCRIPCIÓN                                                                                                    |  |  |  |
|---------------------------|----------------------------------------------------------------------------------------------------|--|--|--|
| TIPO DE<br>IDENTIFICACIÓN | Consiste en el tipo de documento de identidad de la persona, de<br>los cuales existen en el sistema:<br>• C.C, CD, TI, Ext, RC entre otros.                                                                                                    |  |  |  |
| IDENTIFICACIÓN            | Número del documento ejemplo: 70.876.954                                                                                                    |  |  |  |
| PRIMER NOMBRE             | Campo para ingresar el primer nombre del demandante.                                                                                                    |  |  |  |
| SEGUNDO NOMBRE            | Campo para ingresar el segundo nombre del demandante.                                                                                                    |  |  |  |
| PRIMER APELLIDO           | Corresponde al primer apellido del demandante.                                                                                                    |  |  |  |
| SEGUNDO APELLIDO          | Corresponde al segundo apellido del demandante.                                                                                                    |  |  |  |
| TELÉFONO                  | Número de Teléfono fijo de la residencia del empleado o funcionario. (Opcional)                                                                                                    |  |  |  |
| CORREO                    | Correo personal de demandante o accionante                                                                                                    |  |  |  |
| TIPO BENEFICIARIO         | Ingrese de la lista desplegable una de estas opciones<br>Beneficiario<br>Beneficiario Fallecido<br>Beneficiario Sucesión<br>Demandante<br>Demandante Fallecido                                                                                                    |  |  |  |
| DIRECCIÓN                 | De la residencia donde vive el empleado ejemplo: Cll 72 # 45 –<br>50 Apto 304.<br>Para este campo, se incluyen otros nombrados a continuación<br>que son opcionales registrarlos en el sistema: Tipo vía, Número,<br>Literal, Prefijo, Literal, Orientación, Número, Sufijo y Placa.<br><b>NOTA:</b> Existe un campo en blanco para complementar la<br>dirección. |  |  |  |

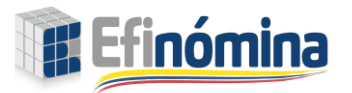

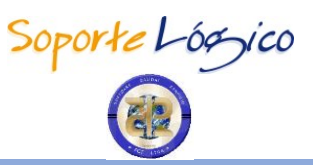

| Beneficiarios                                                                                                    |         |                                                      |                | Beneficiarios Sucesión                          |          |                                                                 |                              |  |  |  |
|----------------------------------------------------------------------------------------------------|---------|------------------------------------------------------|----------------|-------------------------------------------------|----------|-----------------------------------------------------------------|------------------------------|--|--|--|
| lipo Identificación                                                                                                    |         |                                                      |                | Identificación                                  |          |                                                                 |                              |  |  |  |
| c.c.                                                                                                    |         |                                                      | ~              | 123456789                                       |          |                                                                 |                              |  |  |  |
| Primer Nombre                                                                                                    |         |                                                      | Segundo Nombre |                                                 |          |                                                                 |                              |  |  |  |
| GABRIELA                                                                                                    |         |                                                      |                |                                                 |          |                                                                 |                              |  |  |  |
| Primer Apellido                                                                                                    |         |                                                      |                | Segundo Apellido                                |          |                                                                 |                              |  |  |  |
| DELGADO                                                                                                    |         |                                                      |                | CARDENAS                                        |          |                                                                 |                              |  |  |  |
|                                                                                                    |         |                                                      |                | Correo                                          |          |                                                                 |                              |  |  |  |
| Telefono                                                                                                    |         |                                                      |                | Coneo                                           |          |                                                                 | soporte@soportelogico.com.co |  |  |  |
| S002133292                                                                                                    |         |                                                      |                | soporte@soportelogic                            | o.com.co |                                                                 |                              |  |  |  |
| Telefono<br>3002133292<br>Tipo Beneficiario                                                                                              |         |                                                      |                |                                                 | o.com.co |                                                                 |                              |  |  |  |
| Telefono<br>3002133292<br>Tipo Beneficiario<br>Demandante Fallecia                                                                       | do      |                                                      | ~              | soporte@soportelogica                           | o.com.co |                                                                 |                              |  |  |  |
| Telefono<br>3002133292<br>Tipo Beneficiario<br>Demandante Fallecio<br>Direccion                                                          | do      |                                                      | *              | soporte@soportelogica                           | o.com.co |                                                                 |                              |  |  |  |
| Telefono<br>3002133292<br>Tipo Beneficiario<br>Demandante Falleci<br>Direccion                                                           | do      |                                                      | ~              | soporte@soportelogic                            | o.com.co |                                                                 |                              |  |  |  |
| Telefono<br>3002133292<br>Tipo Beneficiario<br>Demandante Falleci<br>Direccion<br>Tipo Vía                                               | do      | Número                                               | ~              | soporte@soportelogica                           | 0.com.co | Prefijo                                                         |                              |  |  |  |
| Telefono<br>3002133292<br>Tipo Beneficiario<br>Demandante Fallecia<br>Direccion<br>Tipo Vía<br>Seleccionar                               | do<br>V | Número<br>0                                          | ~              | soporte@soportelogica<br>Literal<br>Seleccionar | o.com.co | Prefijo<br>Seleccionar                                          |                              |  |  |  |
| Telefono<br>3002133292<br>Tipo Beneficiario<br>Demandante Falleoi<br>Direccion<br>Tipo Vía<br>Seleccionar<br>Literal                     | do<br>V | Número<br>o<br>Orientación                           | ~              | Literal<br>Seleccionar<br>Número                | o.com.co | Prefijo<br>Seleccionar<br>Literal                               |                              |  |  |  |
| Telefono S002133292 Tipo Beneficiario Demandante Falleci Direccion Tipo Vía Seleccionar Literal Seleccionar                              | do<br>• | Número<br>o<br>Orientación<br>Seleccionar            | ×<br>*         | Literal<br>Seleccionar<br>Número                | o.com.co | Prefijo<br>Seleccionar<br>Literal<br>Seleccionar                |                              |  |  |  |
| ielefono<br>3002133292<br>Tipo Beneficiario<br>Demandante Fallecia<br>Direccion<br>Tipo Vía<br>Seleccionar<br>Seleccionar<br>Seleccionar | do<br>V | Número<br>0<br>Orientación<br>Seleccionar<br>Literal | ~              | Literal<br>Seleccionar<br>Número<br>0<br>Placa  | o.com.co | Prefijo<br>Seleccionar<br>Literal<br>Seleccionar<br>Orientación |                              |  |  |  |

## DATOS VALORES PERJUICIOS (DEDMANDANTE/BENEFICIARIO)

DESCRIPCIÓN

Al menos unos de los cuatro valores (Lucro Cesante, Daño Emergente, Valor Otro Daño y perjuicio daño moral) debe estar diligenciado para que pase al siguiente campo.

| NOMBRE DEL CAMPO               | DESCRIPCIÓN                                                                                                    |
|--------------------------------|----------------------------------------------------------------------------------------------------|
| VALOR LUCRO<br>CESANTE         | Se ingresa el valor exacto que le corresponde a la Rama Judicial,<br>que el juez fallo en la sentencia como prejuicio material (LUCRO<br>CESANTE)<br>NOTA:Al colocar un valor de Lucro Cesante el campo "SMLV"<br>queda en cero. |
| VALOR SMLV (LUCRO<br>CESANTE)  | En esta casilla deben colocarse la cantidad de SMLV que el juez<br>fallo en la sentencia como prejuicio material (LUCRO CESANTE).<br><b>NOTA:</b> Al colocar un valor en SMLV el campo "Valor Lucro Cesante"<br>queda en cero.   |
| ¿SE INDEXA? (LUCRO<br>CESANTE) | En caso de indexación se debe marcar la casilla de lo contrario se deja sin marcar.                                                                                                    |

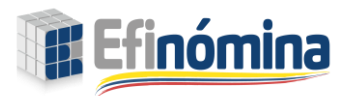

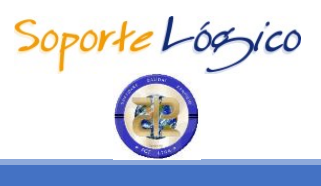

| VALOR DAÑO<br>EMERGENTE                | Se ingresa el valor exacto que le corresponde a la Rama Judicial,<br>que el juez fallo en la sentencia como prejuicio material (DAÑO<br>EMERGENTE).<br><b>NOTA:</b> Al colocar un valor de Daño Emergente el campo "SMLV"<br>queda en cero.                                                                                                    |
|----------------------------------------|----------------------------------------------------------------------------------------------------|
| VALOR SMLV (DAÑO<br>EMERGENTE)         | En esta casilla deben colocarse la cantidad de SMLV que el juez<br>fallo en la sentencia como prejuicio material (DAÑO EMERGENTE).<br><b>NOTA:</b> Al colocar un valor en SMLV el campo "Valor Daño<br>Emergente" queda en cero.                                                                                                    |
| ¿SE INDEXA? (DANO<br>EMERGENTE)        | En caso de indexación se debe marcar la casilla, de lo contrario se deja sin marcar.                                                                                                    |
| OTROS TIPOS DAÑOS                      | <ul> <li>Elija el tipo de daño que indica la sentencia de la lista:</li> <li>DAÑO A LA VIDA EN RELACIÓN</li> <li>DAÑO A LA SALUD</li> <li>DAÑO PSICOLÓGICO</li> <li>DAÑO EXISTENCIA</li> <li>DAÑO FÍSICO</li> <li>PREJUICIO ESTÉTICO</li> <li>DAÑO SEXUAL</li> <li>ALTERACION DE LAS CONDICIONES DE EXISTENCIA</li> <li>AFECTACIÓN AL HONOR, HONRA Y BUEN NOMBRE</li> <li>AFECTACIÓN AL DERECHO CONVIVENCIAL Y<br/>CONSTITUCIONALMENTE AMPARADO</li> <li>CANONES DE ARRENDAMIENTO</li> </ul> |
| VALOR OTROS TIPOS<br>DAÑOS             | Se ingresa el valor exacto que le corresponde a la Rama Judicial,<br>que el juez fallo en la sentencia como otros perjuicios. (OTROS TIPOS<br>DAÑOS)<br><b>NOTA:</b> Al colocar un valor de Otros Tipos Daños el campo "SMLV"<br>queda en cero.                                                                                                    |
| VALOR SMLV (OTROS<br>TIPOS DAÑOS)      | En esta casilla deben colocarse la cantidad de SMLV que el juez<br>fallo en la sentencia como otros perjuicios. (OTROS TIPOS DAÑOS).<br><b>NOTA:</b> Al colocar un valor en SMLV el campo "Valor Otros Tipos<br>Daños" queda en cero.                                                                                                    |
| ¿SE INDEXA? (OTROS<br>TIPOS DAÑOS)     | En caso de indexación se debe marcar la casilla, de lo contrario se deja sin marcar.                                                                                                    |
| VALOR PERJUICIO<br>MORAL               | Perjuicio Moral es, el reconocimiento que el juez determina, en<br>relación con los daños morales que considere, según el nivel<br>reparación, acorde a la sentencia.<br><b>NOTA:</b> Al colocar un valor de Perjuicio Moral el campo "SMLV"<br>queda en cero.                                                                                                    |
| VALOR SMLV<br>(PERJUICIOS<br>MORALES)  | En esta casilla deben colocarse la cantidad de SMLV que el juez<br>fallo en la sentencia como reconocimiento del perjuicio moral.<br><b>NOTA:</b> Al colocar un valor en SMLV el campo "Valor Perjuicios<br>Morales" queda en cero.                                                                                                    |
| ¿SE INDEXA?<br>(PERJUICIOS<br>MORALES) | En caso de indexación se debe marcar la casilla, de lo contrario se<br>deja sin marcar.                                                                                                    |

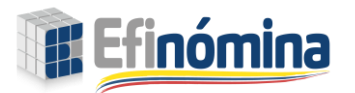

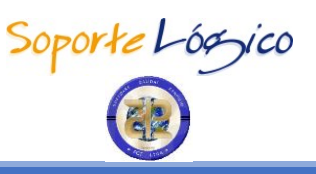

|                       |   | Datos Se | entencia Demandante |              |
|-----------------------|---|----------|---------------------|--------------|
| Valor Lucro Cesante   |   | SMLV     |                     |              |
| o                     |   | 0,000    |                     | □ Se Indexa? |
| Valor Daño Emergente  |   | SMLV     |                     |              |
| D                     |   | 0,000    |                     | 🗆 Se Indexa? |
| Otros Tipos Daños     |   | Valor    | SMLV                |              |
| (seleccionar)         | ~ | 0        | 0,000               | □ Se Indexa? |
| Valor Perjuicio Moral |   | SMLV     |                     |              |
|                       |   |          |                     | 🗆 Se Indexa? |

# INFORMACIÓN BANCARIA (DEMANDANTE/ BENEFICIARIO/ BENEFICIARIOS SUCESION)

DESCRIPCIÓN

En ese formulario se debe incluir la información del Banco donde se le va a realizar el pago correspondiente a los valores de los perjuicios al demandante según lo establecido en la sentencia.

Los campos que existen en este formulario son los siguientes:

| NOMBRE DEL CAMPO | DESCRIPCIÓN                                                                                                    |
|------------------|----------------------------------------------------------------------------------------------------|
| TIPOS            | Si es de Ahorros o corriente<br>Cta Ahorros<br>Cta Corriente                                                                                                    |
| NÚMERO DE CUENTA | Este campo requiere el número de la cuenta a la que está<br>asociada en el Banco seleccionado. (Ingresar solo los dígitos que<br>correspondan a identificar la cuenta sin espacios, guiones,<br>puntos u otro carácter especial).                                                                                                    |
| BANCO            | Este campo corresponde al nombre del Banco que usa el<br>demandante, si no esta seguro del nombre exacto, haga clic en<br>el botón de despliegue (v) donde encontrará un listado de los<br>diferentes bancos con sus respectivos, al dar clic sobre el nombre<br>el Sistema automáticamente cargará la información al<br>formulario. |

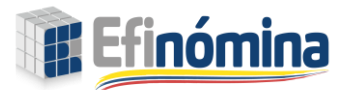

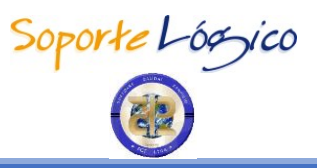

## EXENTO DEL RUT (DEMANDANTE/ BENEFICIARIO/BENEFICIARIO SUCESION)

DESCRIPCIÓN

En este punto se debe indicar si el demandante cuenta con el RUT (Registro Único Tributario), de lo contrario, se debe dejar en blanco.

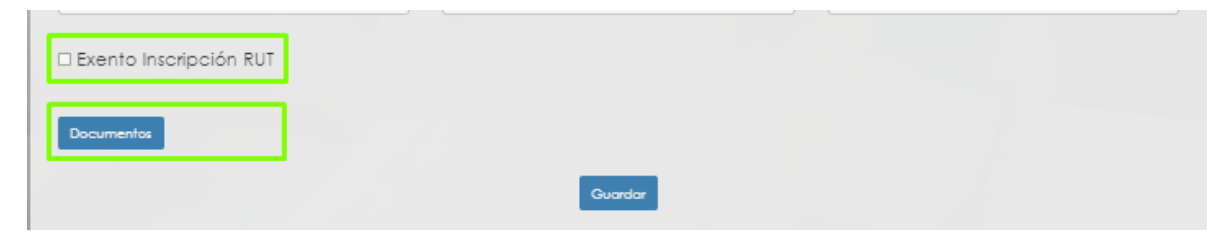

## DOCUMENTOS (DEMANDANTE/ BENEFICIARIO/BENEFICIARIOS SUCESION)

DESCRIPCIÓN

Así mismo, en este punto se debe dar click en el botón "**Documentos**" si se cuentan con los documentos requeridos se cargarán para finalizar el proceso del demandante.

|                                   |   |         | ×            |
|-----------------------------------|---|---------|--------------|
|                                   |   |         |              |
| * Documento de identidad          | i |         | ± = <b>•</b> |
| * Certificación Bancaria          | i |         | ± - •        |
| * Formulario SIIF Nación          | i |         | ± - <b>1</b> |
| Rut.                              | i |         | ± - <b>1</b> |
| * Certificado tiempo de servicios | i |         | ± - 1        |
| * Certificado de salarios         | i |         | ± - 1        |
|                                   |   | Guardar |              |

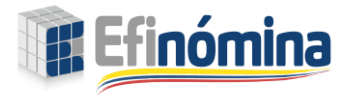

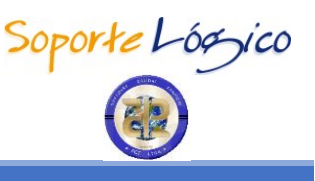

**NOTA:** Cuando al lado izquierdo del texto del documento solicitado se aprecie un asterisco rojo (\*), esto indica que el documento es requerido o de obligatorio cumplimiento y hasta que no se carguen todos estos documentos no se puede "Guardar", al intentarlo sale el siguiente mensaje "No ha cargado todos los documentos requeridos (\*)"

| No ha cargado todos los docum     | entos re | equeridos (*)     |
|-----------------------------------|----------|-------------------|
| * Documento de identidad          | i F      | PRUEBAS.pdf 🔹 - 🗉 |
| * Certificación Bancaria          | i        | 🔺 - 🚺             |
| * Formulario SIIF Nación          | i        | 🔺 - 🚺             |
| Rut.                              | i        | 🔺 - 🚺             |
| * Certificado tiempo de servicios | i        | 🔺 - 🚺             |
| * Certificado de salarios         | i        | 🔺 - 🚺             |
|                                   |          | Guester           |

Finalmente, si el formulario se encuentra debidamente diligenciado se podrá guardar y continuar con el proceso. El sistema confirma que ha guardado los documentos mostrando el siguiente mensaje "Se actualizaron los documentos satisfactoriamente."

| Se actualizarón los documentos so | itisfa | ctoriamente. |       |
|-----------------------------------|--------|--------------|-------|
| * Documento de identidad          | i      | PRUEBAS.pdf  | ± * 🚺 |
| * Certificación Bancaria          | i      | PRUEBAS.pdf  | 🔺 🔺 🚺 |
| * Formulario SIIF Nación          | i      | PRUEBAS.pdf  | 🔺 🔺 🚺 |

## **GESTIONAR SENTENCIA (BENEFICIARIOS)**

DESCRIPCIÓN

En esta sección seleccionada en la barra de opciones superior, se debe ingresar la información del beneficiario quien de acuerdo con la sentencia va a recibir los porcentajes de reparación de los perjuicios determinado por el juez.

Una vez seleccionada la opción beneficiarios deberá seleccionar "Nuevo" para comenzar a diligenciar el formulario de los beneficiarios.

| Datos Generales |               | G                      |
|-----------------|---------------|------------------------|
| Demandante      | Beneficiarios | Beneficiarios Sucesión |

En caso de ser uno o más Beneficiarios, se deberá diligenciar un formulario para cada uno de ellos, quienes aparecerán en la grilla posterior al diligenciamiento de cada Beneficiario.

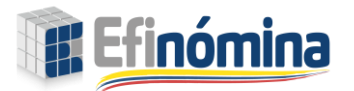

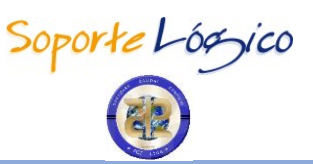

| neficiari | os         |              |                     |                       |                   |
|-----------|------------|--------------|---------------------|-----------------------|-------------------|
| -         |            |              |                     |                       |                   |
| Nuevo Be  | neticiario | Beneficiario | Revisión Documentos | Número Identificación | Tipo Beneficiario |

| NOMBRE DEL CAMPO                                                    | DESCRIPCIÓN                                                                                                    |
|---------------------------------------------------------------------|----------------------------------------------------------------------------------------------------|
| En la grilla se aprecian<br>con color azul; estas<br>funcionalidad: | las palabras " <b>Editar</b> ", " <b>Eliminar</b> " y " <b>Convertir</b> " en el margen izquierdo<br>s palabras se comportan como comandos y tienen la siguiente                                                                              |
| Editar                                                              | Activa en una ventana emergente el formulario con toda la información relacionada del beneficiario.                                                                                                    |
| Eliminar                                                            | Elimina por completo toda la información de beneficiario.                                                                                                    |
| Convertir                                                           | Copia la información del beneficiario y crea un nuevo formulario en<br>"Beneficiario Sucesor" ahorrando tiempo de transcripción, ya al<br>ingresar a dicho formulario se puede completar la información<br>referente al beneficiario sucesor. |

## GESTIONAR SENTENCIAS (BENEFICIARIOS SUCESION)

#### DESCRIPCIÓN

En esta sección seleccionada en la barra de opciones superior: se debe ingresar la información de los beneficiarios sucesores quien de acuerdo con la sentencia van a recibir los porcentajes de reparación de los perjuicios determinado por el juez.

Una vez seleccionada la opción beneficiarios sucesores deberá seleccionar "Nuevo" para comenzar a diligenciar el formulario de los beneficiarios sucesión.

| Datos Generales |               | G                      |
|-----------------|---------------|------------------------|
| Demandante      | Beneficiarios | Beneficiarios Sucesión |

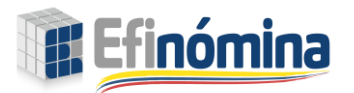

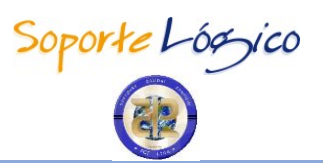

| eficiario | S                  |                            |                          |                                   |                                            |
|-----------|--------------------|----------------------------|--------------------------|-----------------------------------|--------------------------------------------|
| luevo Ber | neficiario Sucesió | n                          |                          |                                   |                                            |
|           |                    | Beneficiario               | Revisión Documentos      | Número Identificación             | Tipo Beneficiario                          |
| Editar    | Eliminar           | Beneficiario<br>JORGE CRUZ | Revisión Documentos<br>S | Número Identificación<br>94326557 | Tipo Beneficiario<br>Beneficiario Sucesión |

En caso de ser uno o más Beneficiarios sucesión, se deberá diligenciar un formulario para cada uno de ellos, quienes aparecerán en la grilla posterior al diligenciamiento de cada Beneficiario sucesión.

| neficiario | S                   |                            |                                 |                                   |                                                   |
|------------|---------------------|----------------------------|---------------------------------|-----------------------------------|---------------------------------------------------|
| Nuevo Ben  | neficiario Sucesión | n                          |                                 |                                   |                                                   |
|            |                     | _                          |                                 |                                   |                                                   |
|            |                     | Beneficiario               | Revisión Documentos             | Número Identificación             | Tipo Beneficiario                                 |
| Editar     | Eliminar            | Beneficiario<br>JORGE CRUZ | <b>Revisión Documentos</b><br>S | Número Identificación<br>94326557 | <b>Tipo Beneficiario</b><br>Beneficiario Sucesión |

## GESTIONAR SENTENCIAS (DATOS BENEFICIARIO SUCESIÓN SENTENCIA)

DESCRIPCIÓN

En esta sección se trae el número del proceso de la pestaña "Datos Generales" y se debe diligenciar la información adicional de la sucesión de la sentencia.

| NOMBRE DEL CAMPO                 | DESCRIPCIÓN                                                                      |
|----------------------------------|----------------------------------------------------------------------------------|
| NUMERO PROCESO<br>(REFERENCIA)   | Se trae el numero ingresado en la pestaña "Datos Generales" de manera automática |
| CÉDULA BENEFICIARIO<br>FALLECIDO | En esta casilla se debe ingresar la cedula del beneficiario fallecido.           |
| Table                            | 1 Datos Sucesión Sentencia Reneficiario Sucesión                                 |

Tabla 1. Datos Sucesión Sentencia Beneficiario Sucesión

| NOMBRE DEL CAMPO     | DESCRIPCIÓN                                                                           |
|----------------------|---------------------------------------------------------------------------------------|
| FECHA ESCRITURA      | Fecha de le escrituración de la sucesión: esta fecha está dada en formato MM/DD/YYYY. |
| NO. ESCRITURA        | El número de la escritura de la sucesión.                                             |
| TRIBUAL/SALA/NOTARIA | Se debe ingresar el Tribunal: Sala o Notaria donde fue radicada<br>la escritura.      |

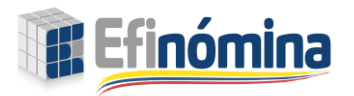

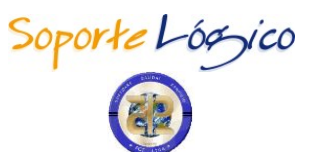

## INFORMACIÓN BANCARIA (BENEFICIARIO SUCESOR)

#### DESCRIPCIÓN

En ese formulario se debe incluir la información del Banco donde se le va a realizar el pago correspondiente a los valores de los perjuicios a los beneficiarios sucesores según lo establecido en la sentencia.

Los campos que existen en este formulario son los siguientes:

| NOMBRE DEL CAMPO            | DESCRIPCIÓN                                                                                                    |
|-----------------------------|----------------------------------------------------------------------------------------------------|
| VALOR PARTICIÓN<br>SUCESIÓN | En este campo se debe digitar el valor numérico definido en la<br>sentencia como valor de la partición de la sucesión.<br><b>NOTA:</b> Al colocar un valor de Perjuicio Moral el campo "SMLV"<br>queda en cero. |
| SMLV                        | En esta casilla deben colocarse la cantidad de SMLV que el juez<br>fallo en la escritura de sucesión.<br><b>NOTA:</b> Al colocar un SMLV el campo de "Valor Partición Sucesión"<br>queda en cero.               |
| % PARTICIÓN SUCESIÓN        | En esta casilla se debe ingresar el porcentaje de partición de la sucesión en porcentaje entre 1-100%                                                                                                    |

|                          | Información Bancari | a                    |
|--------------------------|---------------------|----------------------|
| Tipos                    | Número Cuenta       | Banco                |
| Ahorro                   | 1545052592          | BANCO COLMENA        |
| Valor Partición Sucesión | SMLV                | % Partición Sucesión |
| 0                        | 2,000               |                      |

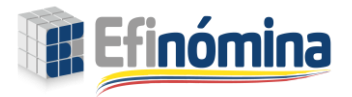

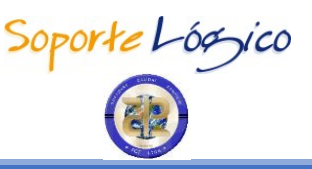

#### ASIGNACION MASIVA DEL REPRESENTANTE

#### DESCRIPCIÓN

Esta sección hace referencia al comando "**Asignar Representante**" que se encuentra en la grilla de Gestionar Sentencia > Buscar.

|                 |            | _      |                     |                          |                   |                |                              |
|-----------------|------------|--------|---------------------|--------------------------|-------------------|----------------|------------------------------|
| xpediente       |            |        |                     |                          |                   |                |                              |
| ipo Sentencia   |            |        |                     |                          |                   |                |                              |
| (seleccionar)   |            |        | ~                   |                          |                   |                |                              |
|                 |            |        |                     | 1                        |                   |                |                              |
| Nueva Sentencia |            |        | Buscar              | Código Tipo              | Tipo              |                | Fecha<br>Admisión            |
| Nueva Sentencia | Expediente | Estado | Buscar<br>Sentencia | Código Tipo<br>Sentencia | Tipo<br>Sentencia | Número Proceso | Fecha<br>Admisión<br>Demanda |

Una vez se active el comando "Asignar Represente" se abre la siguiente ventana, mostrando los datos básicos del expediente y queda en espera de que se seleccione "Tipo Representante".

| Código Sentencia                                        | N                                 | úmero Radicado                                     |                      | Número Proces      | 0                 |
|---------------------------------------------------------|-----------------------------------|----------------------------------------------------|----------------------|--------------------|-------------------|
| 726                                                     |                                   | EP726                                              |                      | 123456789012345    | 567890123         |
| Tipo Sentencia                                          |                                   |                                                    | Subtipo Senteno      | sia                |                   |
| Reparación Directa                                      |                                   |                                                    | Privación Injustific | ada de la libertad |                   |
| upo Koprocoptanto                                       |                                   |                                                    |                      |                    |                   |
| npo kepresentanie                                       |                                   |                                                    |                      |                    |                   |
| (seleccionar)                                           |                                   | ~                                                  |                      |                    |                   |
| (seleccionar)                                           |                                   | ~                                                  |                      |                    |                   |
| (seleccionar)                                           | Código Beneficiario               | ✓ Beneficiario                                     |                      | Estado Ejecución   | Mensaje Ejecución |
| (seleccionar)                                           | Código Beneficiario               | Beneficiario     GABRIELA DELGAD                   | DO CARDENAS          | Estado Ejecución   | Mensaje Ejecución |
| (seleccionar) Tipo Beneficiario Demandante Beneficiario | Código Beneficiario<br>109<br>266 | Beneficiario<br>GABRIELA DELGAE<br>DANIELA CARDEN/ | DO CARDENAS          | Estado Ejecución   | Mensaje Ejecución |

Este campo modifica la presentación de la ventana activando los campos que corresponda llenar según el tipo de representante seleccionado, tal como se hace cuando se trabaja en forma individual, es decir por Beneficiario.

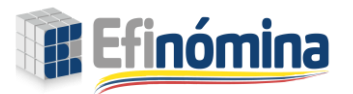

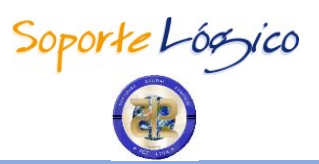

|                        |                     |                |                      | N/ D                |                   |
|------------------------|---------------------|----------------|----------------------|---------------------|-------------------|
| Coalgo sentencia       |                     | Jmero Kaalcado |                      | Numero Proces       | 0                 |
| 726                    | E                   | P726           |                      | 123456789012345     | 567890123         |
| Tipo Sentencia         |                     |                | Subtipo Senten       | cia                 |                   |
| Reparación Directa     |                     |                | Privación Injustific | cada de la libertad |                   |
| Tipo Representante     |                     |                |                      |                     |                   |
| Abogado                |                     | ~              |                      |                     |                   |
| Abogado                |                     |                |                      |                     |                   |
|                        |                     |                |                      |                     |                   |
| Número Radicado        | Fe                  | cha Radicado   |                      |                     |                   |
|                        |                     |                |                      |                     |                   |
|                        |                     |                |                      |                     |                   |
| % Pago                 | Vo                  | alor Pago      |                      | Base Honorario      | S                 |
| 0                      | 0                   | )              |                      | (Seleccionar)       |                   |
| 🗆 Paz v Salvo de Honoi | rarios              |                |                      |                     |                   |
| ,                      |                     |                |                      |                     |                   |
|                        |                     |                |                      |                     |                   |
| Tipo Beneficiario      | Código Beneficiario | Beneficiario   |                      | Estado Ejecución    | Mensaje Ejecución |
| Demandante             | 109                 | GABRIELA DELGA | do cardenas          |                     |                   |
| 🗆 Beneficiario         | 266                 | DANIELA CARDEN | AS                   |                     |                   |
| Beneficiario Sucesión  | 1                   | JORGE CRUZ     |                      |                     |                   |

**IMPORTANTE**: Si no se indica que fue "Cedido por abogado u curador activo" o "Cedido por entidad", se asumen automáticamente que fue cedido directamente por el beneficiario o por todos los beneficiarios cuando se realiza masivamente.

|                                                                    | Nú                                | úmero Radicado  |                                        | Número Proceso   |                   |
|--------------------------------------------------------------------|-----------------------------------|-----------------|----------------------------------------|------------------|-------------------|
| 726                                                                | E                                 | P726            |                                        | 123456789012345  | 67890123          |
| îpo Sentencia                                                      |                                   |                 | Subtipo Sentend                        | cia              |                   |
| Reparación Directa                                                 |                                   |                 | Privación Injustificada de la libertad |                  |                   |
| lipo Representante                                                 |                                   |                 |                                        |                  |                   |
| (seleccionar)                                                      |                                   | ~               |                                        |                  |                   |
|                                                                    |                                   |                 |                                        |                  |                   |
|                                                                    |                                   |                 |                                        |                  |                   |
|                                                                    | Código Beneficiario Beneficiario  |                 |                                        | Estado Ejecución | Mensaje Ejecución |
| 🗆 îpo Beneficiario                                                 | Código Beneficiario               |                 |                                        |                  |                   |
| ⊃ <mark>Tipo Beneficiario</mark><br>⊃ Demandante                   | Código Beneficiario<br>109        | GABRIELA DELGAD | o cardenas                             |                  |                   |
| ☐ <mark>Tipo Beneficiario</mark><br>☐ Demandante<br>☐ 3eneficiario | Código Beneficiario<br>109<br>266 | GABRIELA DELGAD | DO CARDENAS<br>AS                      |                  |                   |